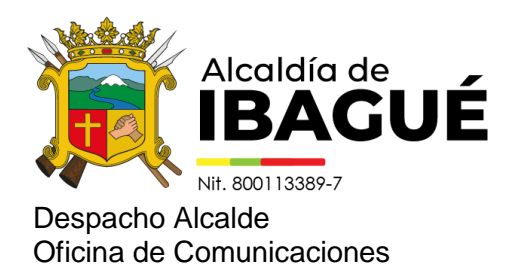

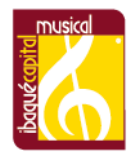

Ibagué, 11 de octubre de 2024

Comunicado de prensa 2208

## ¿No sabe cómo verificar el paz y salvo del Predial? Siga estos sencillos pasos

Este trámite lo puede realizar gratis, sin intermediarios, en la página web de la Alcaldía de Ibagué.

PISAMI CLOUD es la nueva plataforma de la Administración Municipal y desarrollada por talento ibaguereño, para liquidar la factura del Impuesto Predial, expedir el paz y salvo o adelantar la verificación del mismo, de manera más rápida, segura, gratis y sin intermediarios

Para adelantar la verificación del paz y salvo, debe ingresar a: www.ibague.gov.co, bajar a Trámites y Servicios en Línea, dar clic en Consultar Trámites y Servicios, busca la décima opción que es Paz y Salvo Impuesto Predial, y en la ventana que le abrirá, en la parte inferior hay una opción que dice: Verifique la validez del paz y salvo, ingrese allí y finalmente digite el número de su paz y salvo y de buscar.

"Seguimos trabajando por y para los ibaguereños, desde la Secretaría de la TIC y por instrucción de la alcaldesa Johana Aranda, brindando más servicios y trámites en línea, de manera ágil, rápida y segura. Por eso quiero invitar a todos los ciudadanos que requieran la verificación de su paz y salvo del Predial, a que lo expidan de manera 100% virtual", manifestó Vilma Rivera, secretaria de las TIC.

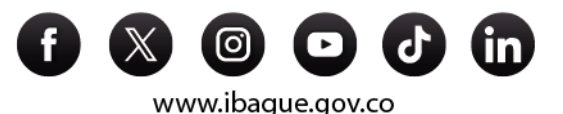

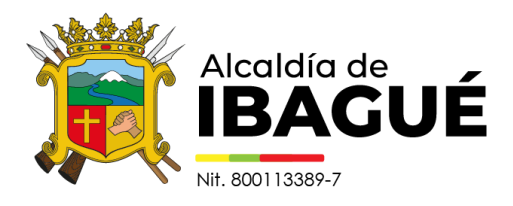

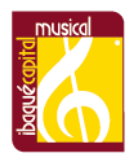

Tenga en cuenta que para liquidar su Predial, puede hacerlo ingresando a: www.ibague.gov.co, Trámites y Servicios en Línea, opción: Liquidación de Impuesto Predial, ingresa su ficha catastral, da clic a buscar, revise que la información que le arroje sea correcta, luego llena las vigencias, digita el código de seguridad, clic en generar factura y descargar el archivo en PDF.

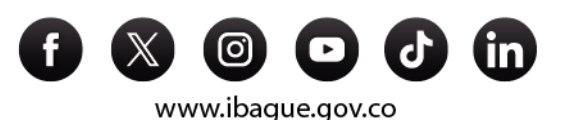